# 5. 出力イメージの編集

# 5-1. メニューコマンドとポップアップメニュー

ファイルを開くと、出力イメージプレビューが、画面上に描かれます(図 5-1)。記憶機能があるため、2回目からは画面上のイメージプレビューは異なるものになります。

種類別グラフ

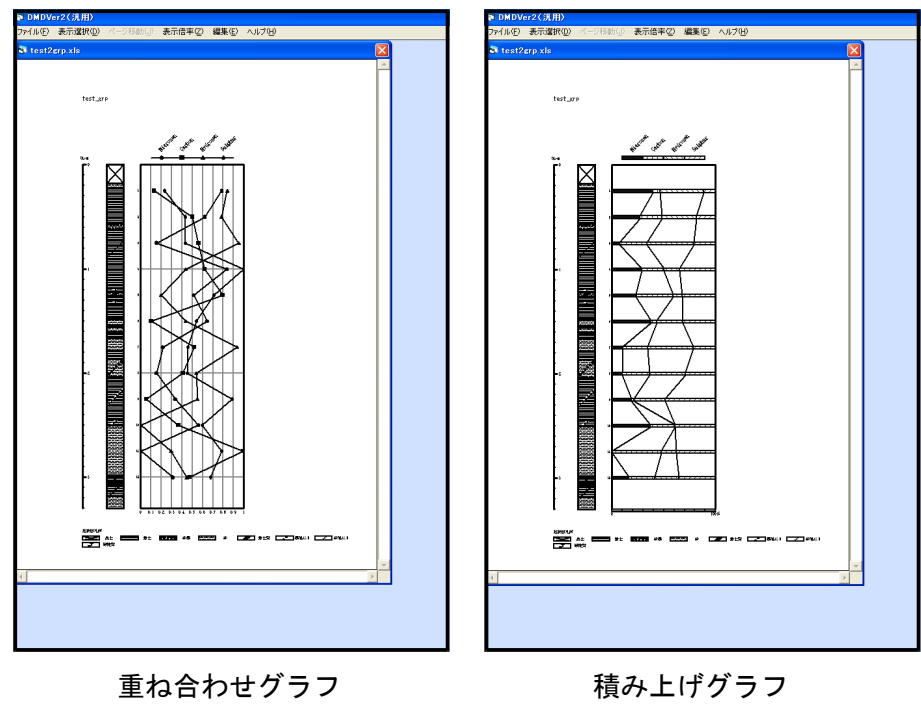

図 5-1 「出力イメージプレビュー」画面

出力イメージの編集は、画面上部の「メニューコマンド」(「ファイル(F)」~「ヘルプ(H)」)の中の「編集」メニューから行います。

| ファイル(圧) | 表示選択(型) | ページ移動(J) | 表示倍率亿) | 編集(E)      | ヘルプ | (H)                            |
|---------|---------|----------|--------|------------|-----|--------------------------------|
| 🗟 test2 | grp.xls |          |        | 書式設<br>名称設 | 定定  |                                |
|         |         |          |        | グラフ設       | 淀♪  | Nitrogen<br>Carbon<br>Hydrogen |
|         | test_gr | P        |        |            |     | Sulphur                        |

図 5-2「メニューコマンド」(「編集」→「グラフ設定」にポイントを当てた状態)

「編集」のサブメニュー(図 5-2)のいずれかをクリックするか、画面の指定場所 (図 5-3)にポインタを移動し、右クリックすると、「ポップアップメニュー」(図 5-4)が 表示されます。

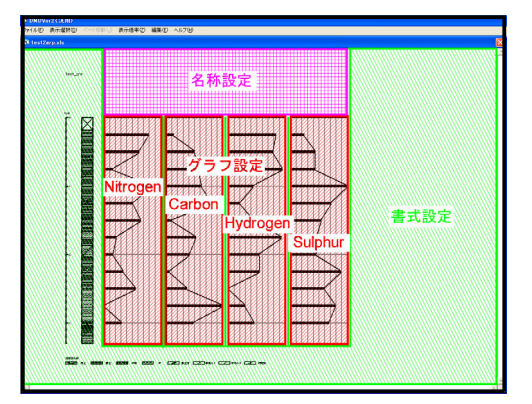

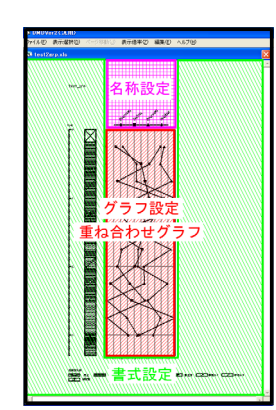

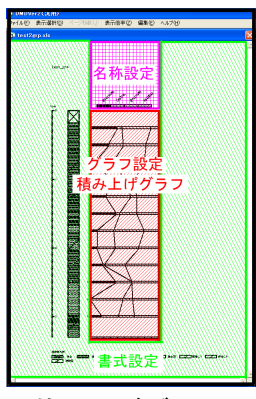

種類別グラフ

重ね合わせグラフ

積み上げグラフ

図 5-3「ポップアップメニュー」の右クリック位置

「ポップアップメニュー」のアイコンの意味は下記の通りです。

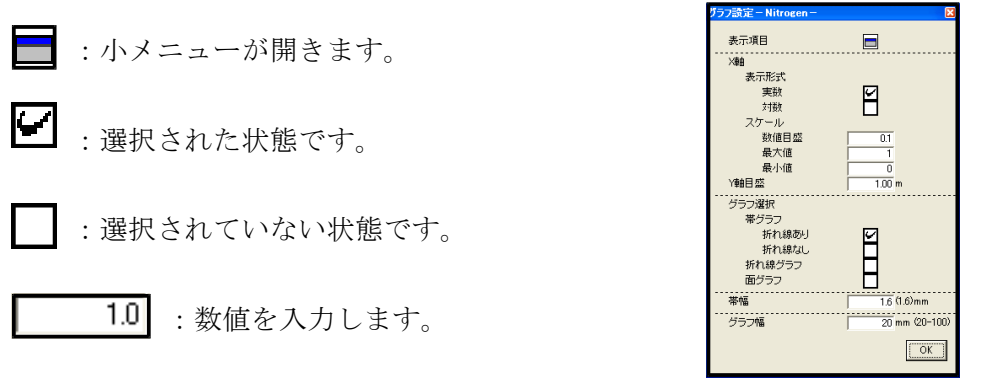

図 5-4「ポップアップメニュー: グラフ設定(Nitrogen)」

### 5-2. 各メニューコマンドの説明

I. ファイル

ファイルの読み込み、保存などを行います。

- **開く**:ファイルの選択を行い、指定した表示形式でファイルを開きます。詳細は「4.出 カイメージの表示」(P.6 ~)をご覧ください。
- **最近開いたファイル**:最近開いたファイルの履歴を10件表示します。ファイル名をク リックすると、直接ファイルを開きます。
- **ダイアグラム**:ダイアグラムの bmp ファイルでの保存、印刷または仮想プリンタを用 いた PDF 形式での保存を行います。

終了:プログラムを終了します。

| 🗟 DMDV                        | er2(汎用)           |                        |                          |                |                |        |
|-------------------------------|-------------------|------------------------|--------------------------|----------------|----------------|--------|
| ファイル(E)                       | 表示選択( <u>D</u> )  | <ul><li>ページ科</li></ul> | §動(J)                    | 表示倍率(乙)        | 編集( <u>E</u> ) | ヘルプ(円) |
| 開く( <u>O</u> )<br>最近開い        | たファイル( <u>R</u> ) | Ctrl+O<br>▶            |                          |                |                |        |
| ダイアグラ<br>組成表<br>分類組成<br>組成表・1 | ム<br>太表<br>分類組成表  | )<br>                  | BMP <sup>.</sup><br>ED扇り | 保存<br>または保存(仮丸 | 見プリンタを利        | 周〉     |
| 終了(Q)                         |                   | Ctrl+Q                 |                          |                |                |        |

図 5-5 [ファイル]メニューの詳細

#### II. 表示選択

表示するグラフの種類、表示形式を選択します。表示するダイアグラムをクリックして ください。

**種類別グラフ**:項目ごとにグラフを表示します。

**重ね合わせグラフ**:ひとつのグラフに項目を重ねて表示します。

積み上げグラフ:ひとつのグラフに項目を積み上げて表示します。

| 🗂 DMDVer2(汎用)    |                         |      |       |        |       |        |  |  |  |
|------------------|-------------------------|------|-------|--------|-------|--------|--|--|--|
| ファイル( <u>F</u> ) | 表示選択(D)                 | ページ科 | §動(J) | 表示倍率亿) | 編集(E) | ヘルプ(円) |  |  |  |
| 🗗 test2          | st2 ・種類別グラフ<br>重ね合わせグラフ |      |       |        |       |        |  |  |  |
|                  | 積み上げグラ                  | 7    |       |        |       |        |  |  |  |
|                  |                         |      |       |        |       |        |  |  |  |

図 5-6 「表示選択」メニューの詳細

#### III. ページ移動

出力イメージが複数ページになった時に、ページを移動します。移動する方向をクリッ クしてください。

| S DMDVer2(汎用)   |                |       |       |        |  |  |  |  |
|-----------------|----------------|-------|-------|--------|--|--|--|--|
| ファイル(E) 表示選択(D) | ページ移動(」)       | 表示倍率乙 | 編集(E) | ヘルプ(円) |  |  |  |  |
| 🛱 testpol.xls   | 上のページ<br>下のページ |       |       |        |  |  |  |  |
|                 | 左のページ<br>右のページ |       |       |        |  |  |  |  |

#### 図 5-7「ページ移動」メニューの詳細

### Ⅳ. 表示倍率

モニター上での表示倍率の設定をします。表示する倍率をクリックしてください。

| 🗟 DMDVe          | DMDVer2(汎用) |          |                       |                  |        |  |  |  |  |
|------------------|-------------|----------|-----------------------|------------------|--------|--|--|--|--|
| ファイル( <u>F</u> ) | 表示選択(D)     | ページ移動(」) | 表示倍率区                 | ) 編集( <u>E</u> ) | ヘルプ(円) |  |  |  |  |
| 🗟 testp          | o I.xIs     |          | 35%<br>50%            |                  |        |  |  |  |  |
|                  |             |          | √ 70%<br>100%<br>200% |                  |        |  |  |  |  |

図 5-8 [表示倍率]メニューの詳細

V. 書式設定(「編集」→「書式設定」をクリック、指定場所(図 5-10)で右クリック)

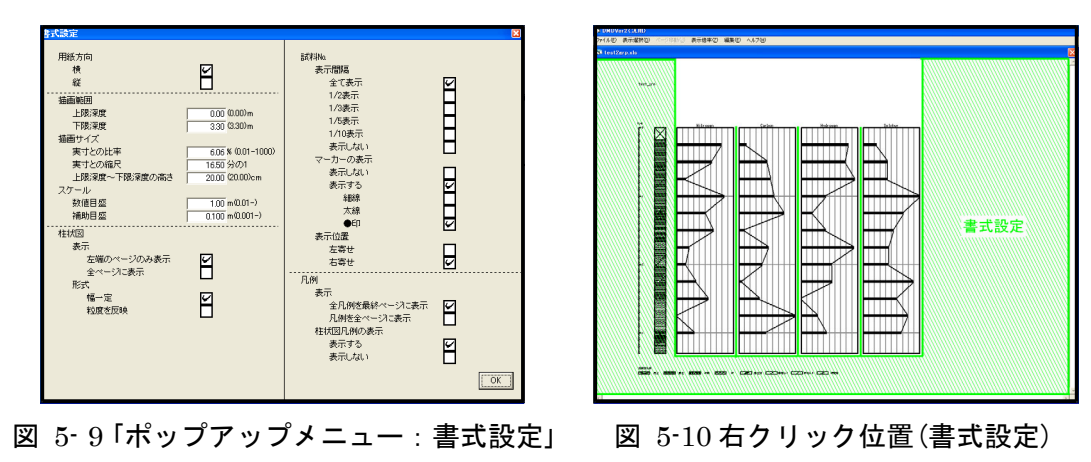

**用紙方向**:イメージ編集時(出力時)の用紙の方向を選択します。「横」または「縦」のいずれ かを選択(チェック)してください。

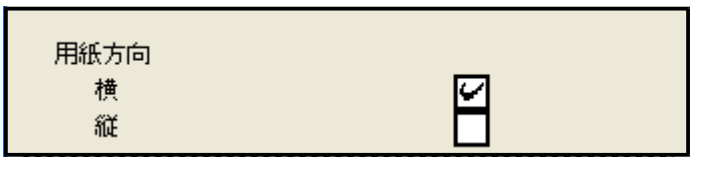

図 5-11「用紙方向」初期画面(図 5-9該当部分抜き出し)

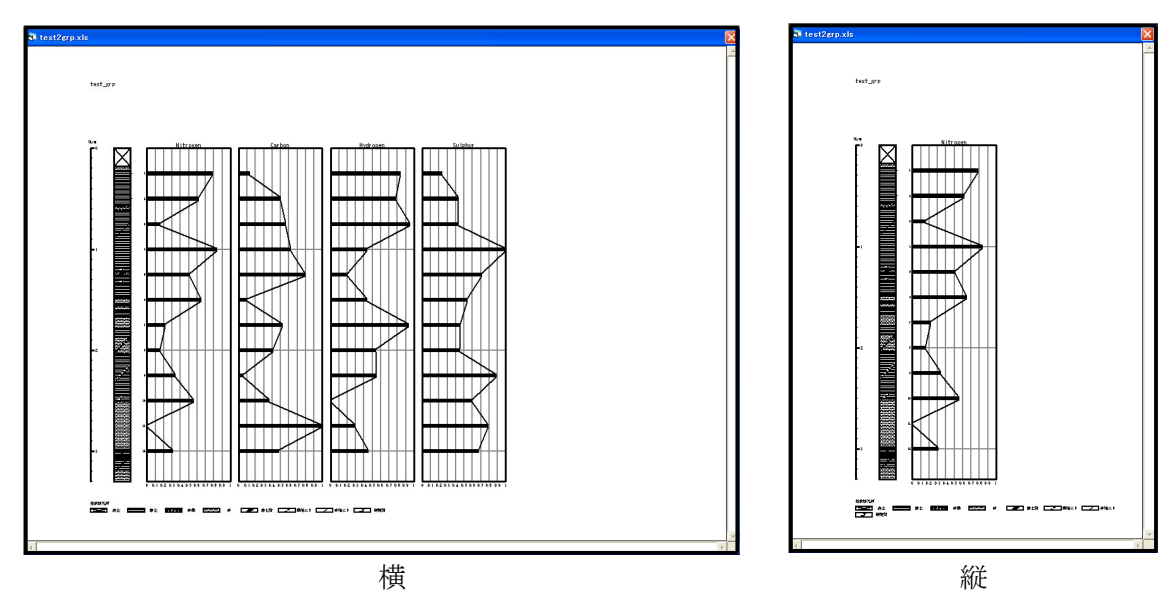

図 5-12 用紙方向の例

**描画範囲**:描画する範囲を設定します。柱状図の一部のみを描画することも可能です。初 期画面では柱状図全体を表示します。「上限深度」、「下限深度」を入力してください。

| 描画範囲 |      |          |
|------|------|----------|
| 上限深度 | 0.00 | (0.00) m |
| 下限深度 | 3.30 | (3.30)m  |

図 5-13 「描画範囲」初期画面(図 5-9 該当部分抜き出し)

| 描画範囲<br>上限深度 | 1.60 (0.00) m |
|--------------|---------------|
| 下限深度         | 2.00 (3.30) m |
| d            | 3             |

図 5-14 描画範囲の例

**描画サイズ**: 描画サイズの設定をします。初期画面では柱状図の高さを 20.00cm に近づ けるように自動計算します。「実寸との比率」、「実寸との縮尺」、「上限深度~下限深度の 高さ」の一ヶ所に入力してください。3 つはリンクしており、自動で再計算を行います。

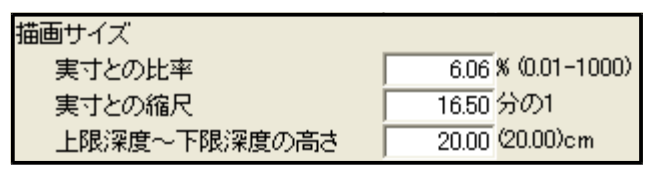

図 5-15 「描画サイズ」初期画面(図 5-9 該当部分抜き出し)

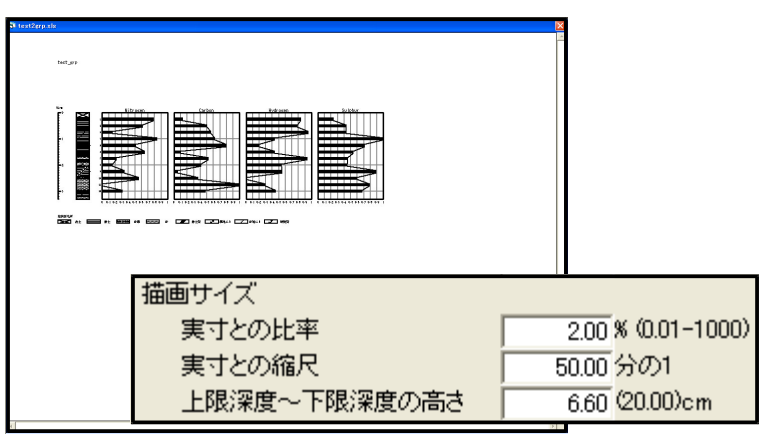

図 5-16 描画サイズの例

**スケール**:スケールの数値目盛、および補助目盛の表示間隔を設定します。初期画面では 柱状図の高さを元に自動計算しています。「数値目盛」、「補助目盛」を入力してください。

| スケール |                 |
|------|-----------------|
| 数値目盛 | 1.00 m(0.01-)   |
| 補助目盛 | 0.100 m(0.001-) |
|      |                 |

図 5-17「スケール」初期画面(図 5-9 該当部分抜き出し)

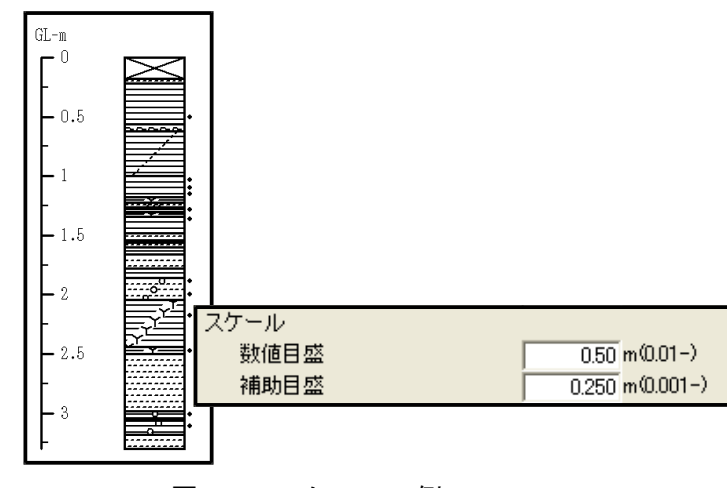

図 5-18 スケールの例

**柱状図**柱状図の設定をします。

**表示**: 左右で複数ページにわたる場合の、柱状図の表示方法を選択します。「左端のページのみ表示」または「全ページに表示」のいずれかを選択(チェック)してください。

**形式**:柱状図の表示形式を選択します。「幅一定」または「粒度を反映」のいずれかを選択 (チェック)してください。

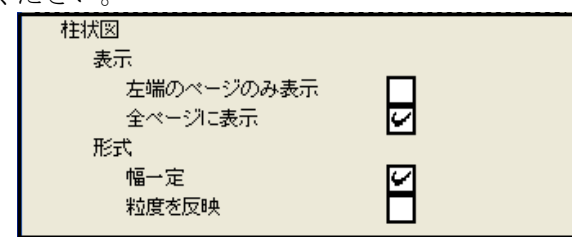

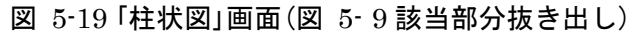

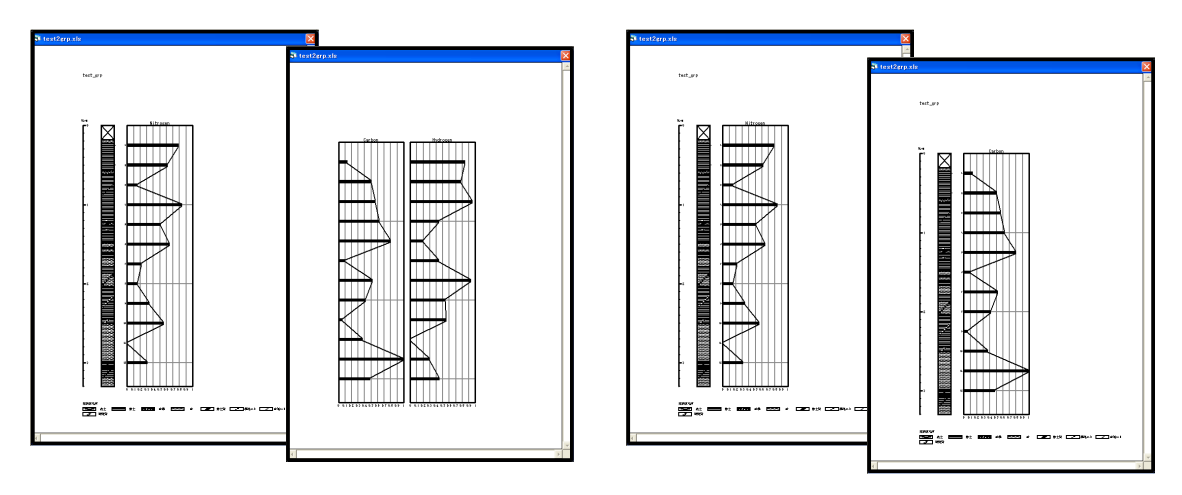

左端のページのみ表示

全ページに表示

図 5-20 柱状図表示の例(左側が左端のページ)

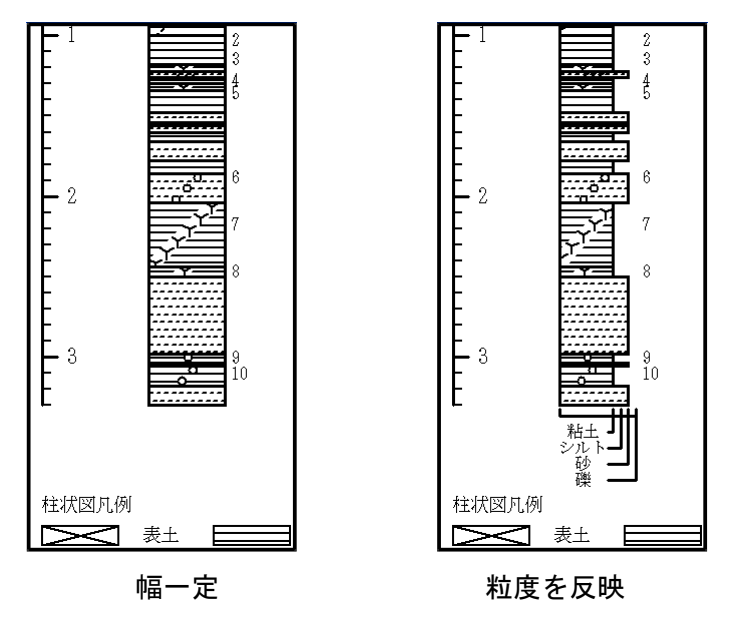

図 5-21 柱状図表示形式の例

**試料№**.試料№.の設定をします。

表示間隔:表示する試料No.の数を選択します。「1/2表示」では表示する試料の数を1/2 にします。「全て表示」〜「表示しない」のいずれかを選択(チェック)してください。

**マーカーの表示**:マーカーの表示/非表示および形状を選択します。「表示間隔」で「全て 表示」を選択した場合には、「表示しない」あるいは「表示する」のいずれかを選択(チェッ ク)してください。「表示間隔」で「全て表示」を選択しなかった場合には、自動的にマーカ ーを表示します。マーカーを表示する場合、さらに「細線」、「太線」、または「●印」のい ずれかを選択(チェック)してください。

**表示位置**: 試料No.の表示位置を選択します。マーカーの位置は変わりません。「左寄せ」 または「右寄せ」のいずれかを選択(チェック)してください。

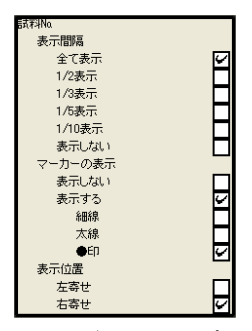

図 5-22「試料No.」画面(図 5-9該当部分抜き出し)

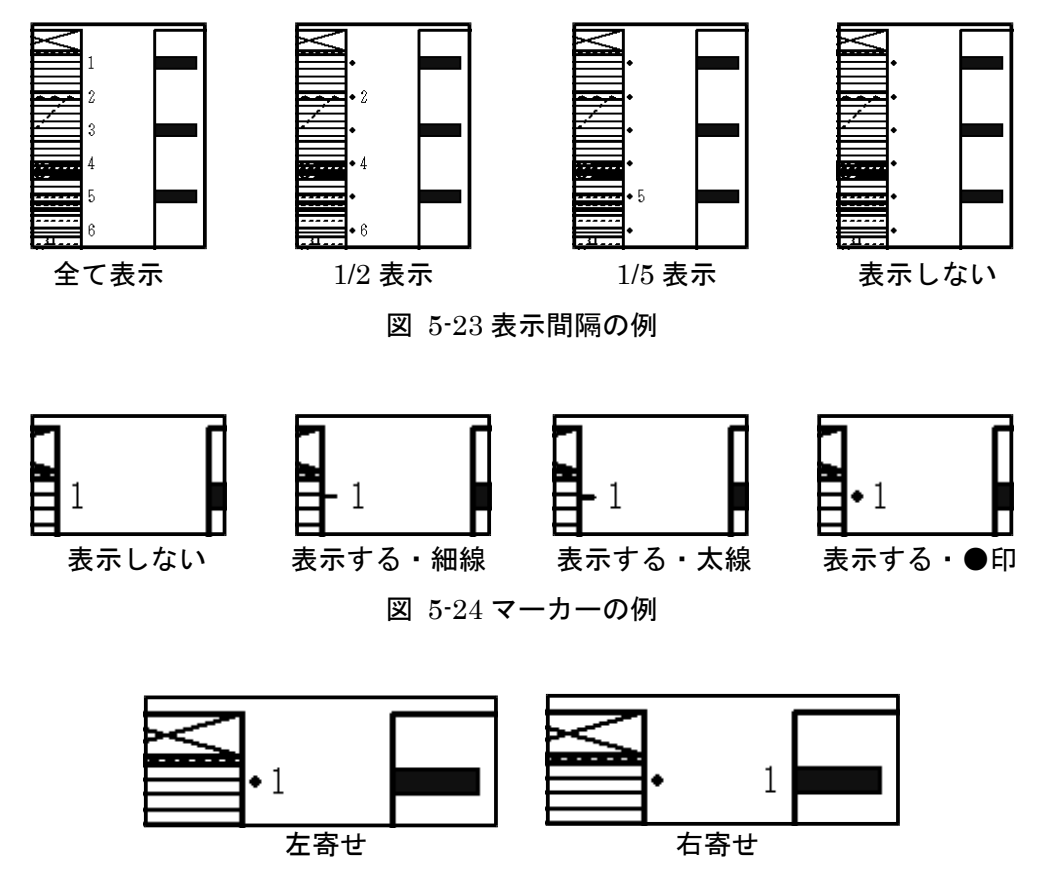

図 5-25 表示位置の例

**凡例**:凡例の設定をします。

**表示**:上下で複数ページにわたる場合の、凡例の表示方法を選択します。「凡例を全ページに表示」では、そのページに使用している柱状図の凡例のみ描きます(図 5-27 右側の 二つの図を参照)。「全凡例を最終ページのみ表示」または「凡例を全ページに表示」のいず れかを選択(チェック)してください。

**柱状図凡例の表示**:柱状図凡例の表示/非表示を選択します。「表示する」または「表示しない」のいずれかを選択(チェック)してください。

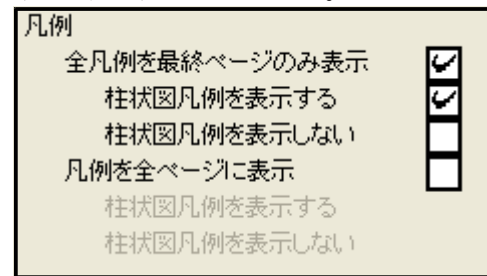

図 5-26 「凡例」画面(図 5-9 該当部分抜き出し)

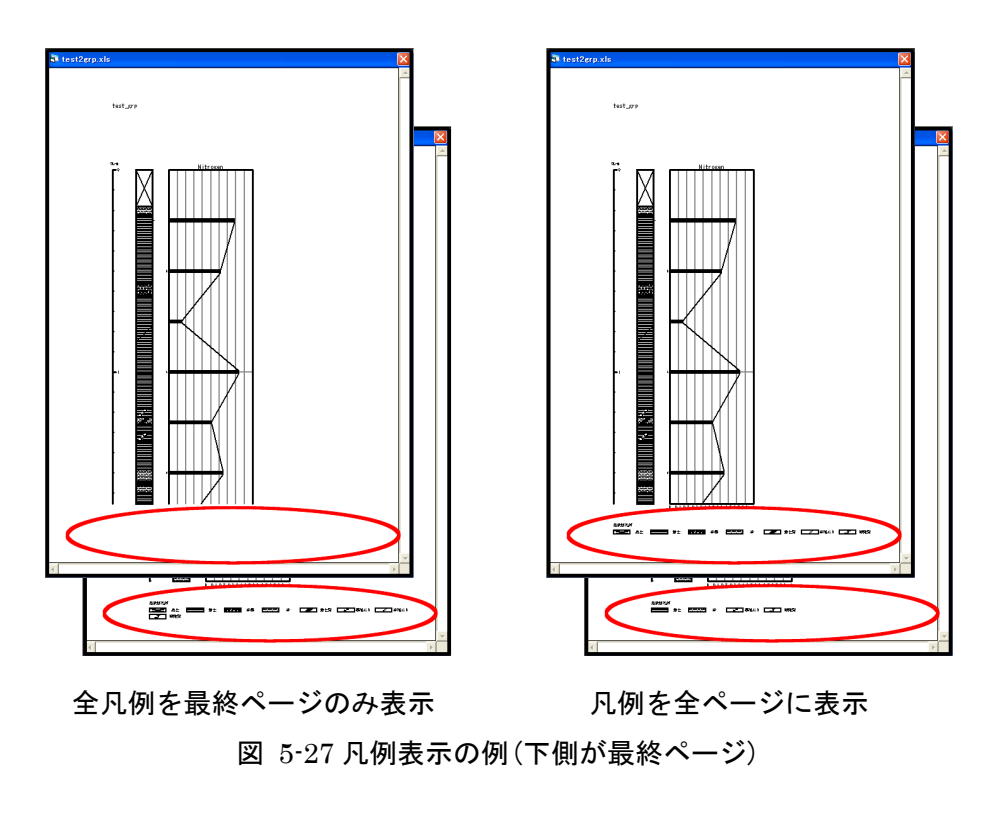

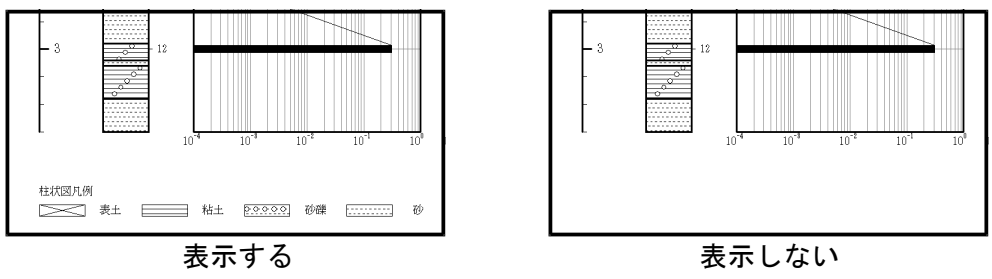

図 5-28 柱状図凡例表示の例

VI. 名称(項目名)設定(「編集」→「名称設定」をクリック、指定場所(図 5-30)で右クリック)

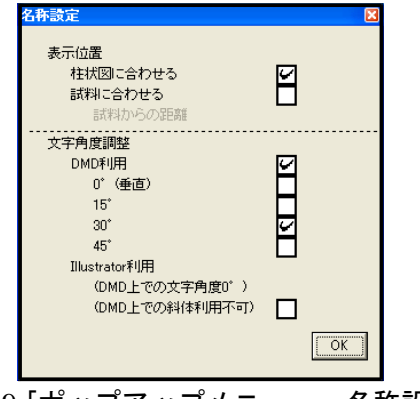

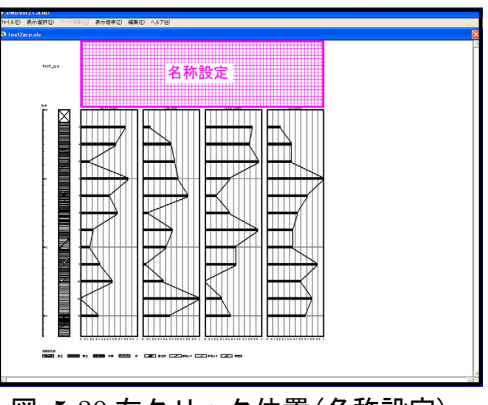

図 5-29「ポップアップメニュー:名称設定」

図 5-30 右クリック位置(名称設定)

**表示位置**:項目名の表示位置を設定します。「柱状図に合わせる」または「試料に合わせる」 のいずれかを選択(チェック)してください。試料に合わせる場合、さらに試料(最上位) からの距離を入力してください。

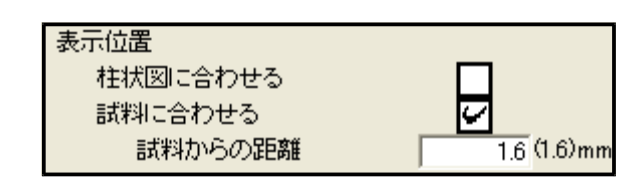

図 5-31 「表示位置」画面(図 5-29 該当部分抜き出し)

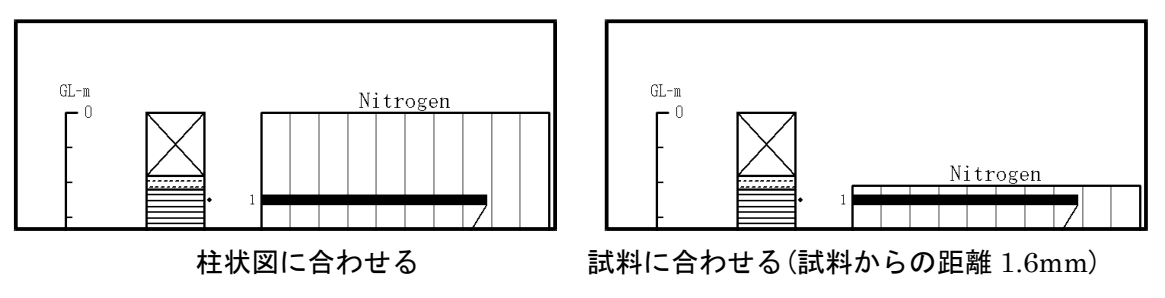

図 5-32 項目名表示位置の例

**文字角度調整**:項目名の文字角度を選択します。「Illustrator 利用」を選択した場合、 Illustrator 上で文字角度を調整してください(P.33 参照)。この場合、D.M.D.上では文字 角度 0°で表示し、斜体表示も解除されます。「DMD 利用」または「Illustrator 利用」の いずれかを選択(チェック)してください。「DMD 利用」の場合、さらに「0°(垂直)」、 「15°」、「30°」、または「45°」のいずれかを選択(チェック)してください。

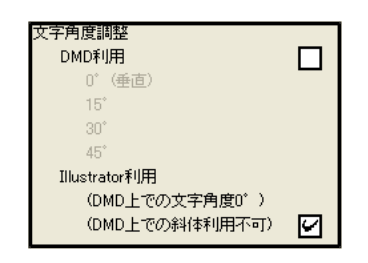

図 5-33 「文字角度調整」画面(図 5-29 該当部分抜き出し)

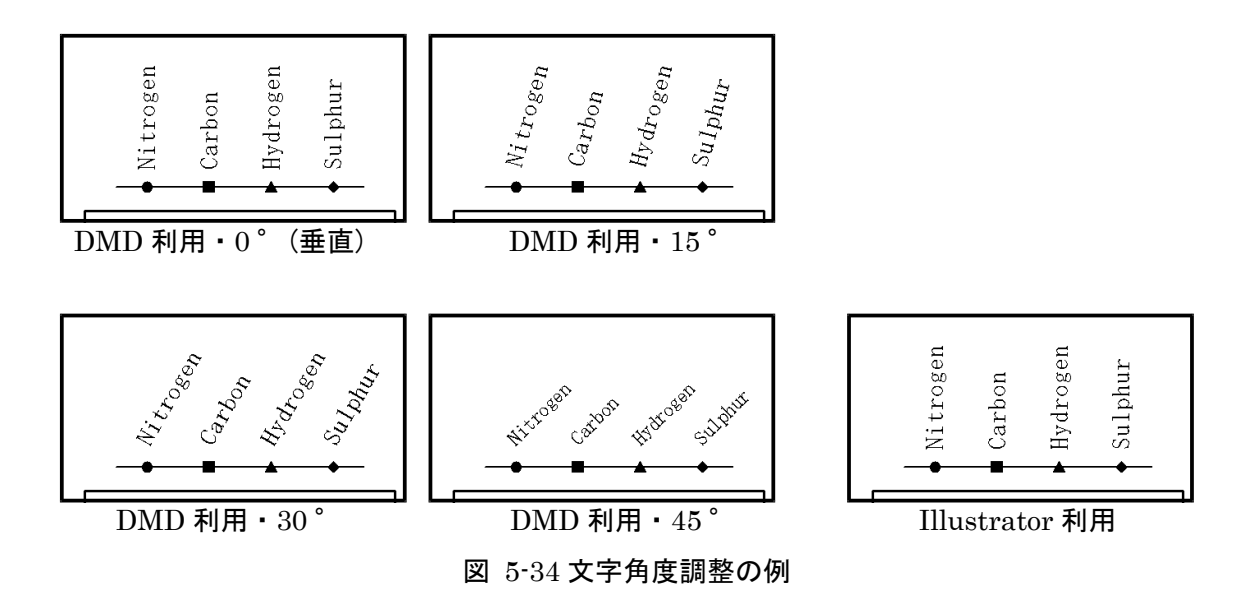

VII. グラフ設定(種類別)(「編集」→「グラフ設定」をクリック、指定場所(図 5-36)で右クリック)

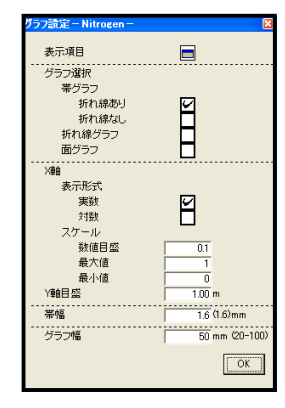

| HOVERACEUMD<br>LEO 単元載時回 ページョ<br>extReports | 115 表示音学で 編集の へんだい                                 |  |
|---------------------------------------------|----------------------------------------------------|--|
|                                             | グラフ設定<br>Nitrogen<br>Carbon<br>Hydrogen<br>Sulphur |  |
|                                             |                                                    |  |

図 5-35「ポップアップメニュー:グラフ設定」

表示項目:表示する項目およびグラフの並び順を選択します。アイコンをクリックすると、 ポップアップメニュー(図 5-37)が表示されます。表示する順に項目を選択してください (図 5-37 の場合、Carbon、Nitrogen の順に表示します。)。

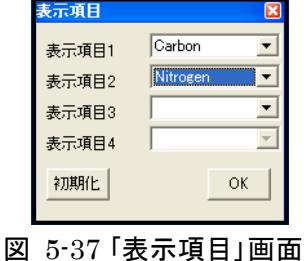

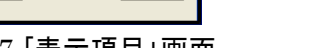

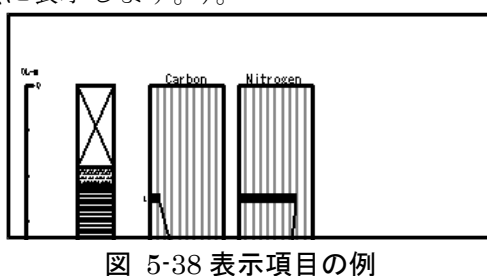

**グラフ選択**: グラフの種類を選択します。「帯グラフ」、「折れ線グラフ」、または「面グラ フ」のいずれかを選択(チェック)してください。帯グラフの場合、さらに「折れ線あり」ま たは「折れ線なし」のいずれかを選択(チェック)してください。

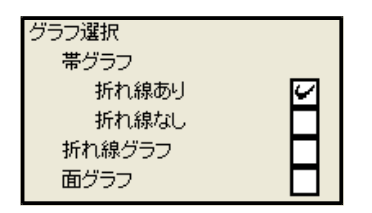

図 5-39「グラフ選択」画面(図 5-35 該当部分抜き出し)

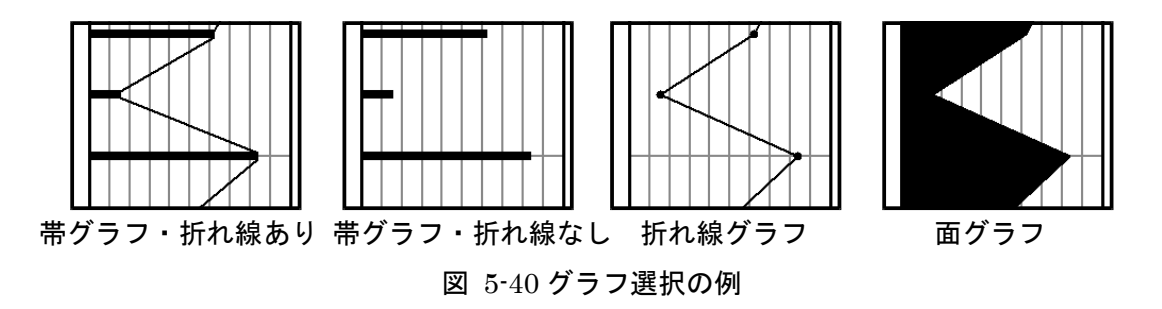

図 5-36 右クリック位置(グラフ設定)

X軸:X軸の設定をします。

表示形式:X軸の表示形式を選択します。「実数」または「対数」のいずれかを選択(チェ ック)してください。

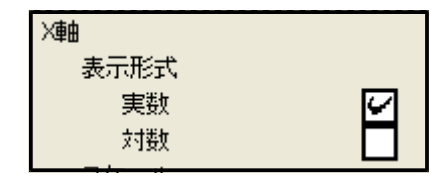

図 5-41 「表示形式」画面(図 5-35 該当部分抜き出し)

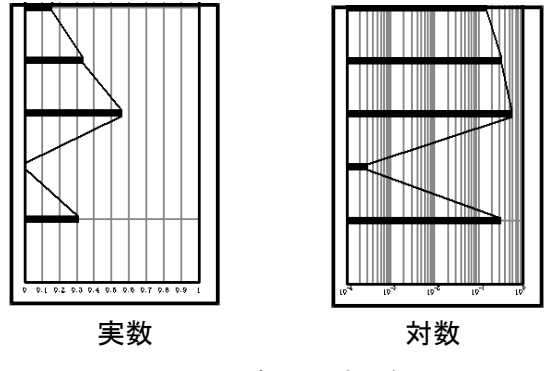

図 5-42 表示形式の例

**スケール**:X軸目盛の間隔、最大値、最小値を設定します。「数値目盛」、「最大値」、お よび「最小値」を入力してください。

|   |        | スケール     |          | 1      |
|---|--------|----------|----------|--------|
|   |        | 数値目盛     | 0.1      |        |
|   |        | 最大値      | 1        |        |
|   |        | 最小値      | 0        |        |
| 义 | 5-43「ス | ケール」画面(図 | 5-35 該当部 | 分抜き出し) |

Y軸目盛:Y軸目盛の間隔を設定します。

|        | Y軸目盛       | 1.00 m     |   |
|--------|------------|------------|---|
| 図 5-44 | 「Y軸目盛」画面(図 | 5-35 該当部分提 | 、 |

**帯幅(折れ線グラフでは、マーカーサイズ)**:帯グラフの帯幅(または折れ線グラフのマーカ

ーサイズ)を設定します。

|   | 番            | 1.6 (1.6)mm    |   |
|---|--------------|----------------|---|
| 义 | 5-45「帯幅」画面(図 | 5-35 該当部分抜き出し) | ) |

**グラフ幅**: グラフの表示幅を設定します。グラフ幅は、全てのグラフで共通の設定です。 グラフ毎に変更することはできません。

|   | グラフ幅           | 50 mm (20-100) |    |
|---|----------------|----------------|----|
| 义 | 5-46「グラフ幅」画面(図 | 5-35 該当部分抜き出   | し) |

VIII. グラフ設定(重ね合わせ)(「編集」→「グラフ設定」をクリック、指定場所(図 5-48)で右クリック)

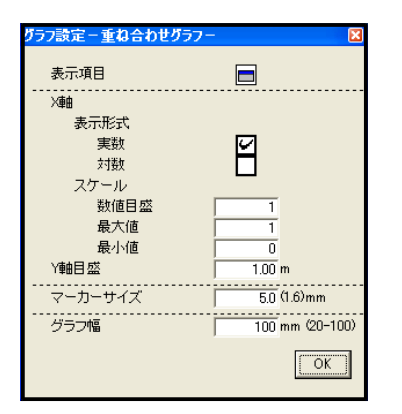

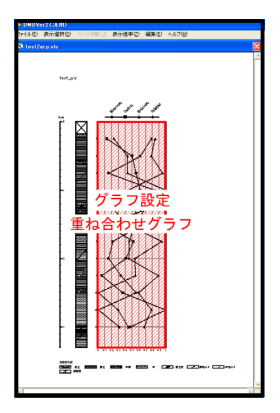

図 5-47「ポップアップメニュー: グラフ設定」 図 5-48 右クリック位置 (グラフ設定)

**表示項目**:表示する項目およびグラフの並び順を選択します。アイコンをクリックすると、 ポップアップメニュー(図 5-49)が表示されます。表示する順に項目を選択してください (図 5-49の場合、Carbon、Nitrogenの順に表示します。)。

| 表示項目  |          |
|-------|----------|
| 表示項目1 | Carbon 💌 |
| 表示項目2 | Nitrogen |
| 表示項目3 | -        |
| 表示項目4 | <b>T</b> |
| 初期化   | ОК       |

図 5-49 「表示項目」画面

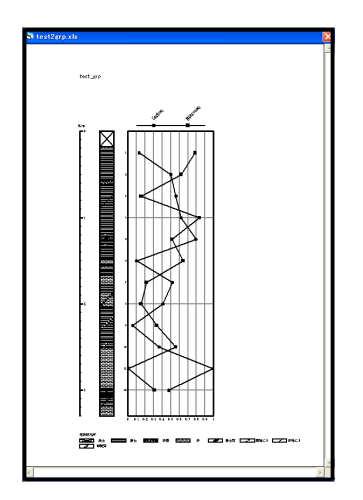

図 5-50 「表示項目」の例

X軸:X軸の設定をします。

表示形式:X軸の表示形式を選択します。「実数」または「対数」のいずれかを選択(チェ ック)してください。

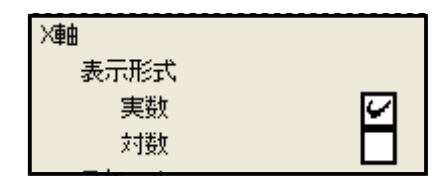

図 5-51 「表示形式」画面(図 5-47 該当部分抜き出し)

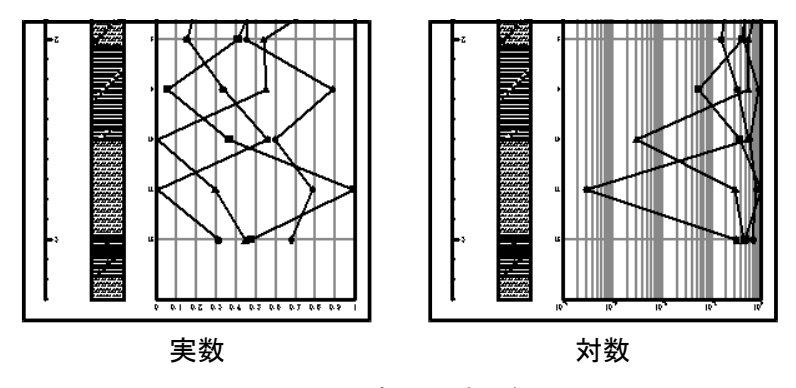

図 5-52 表示形式の例

**スケール**:X軸目盛の間隔、最大値、最小値を設定します。「数値目盛」、「最大値」、お よび「最小値」を入力してください。

| スケール |     |
|------|-----|
| 数値目盛 | 0.1 |
| 最大値  | 1   |
| 最小値  | 0   |

図 5-53 「スケール」画面(図 5-47 該当部分抜き出し)

Y 軸目盛:Y 軸目盛の間隔を設定します。

| Y軸目盛 | 1.00 m |
|------|--------|
|------|--------|

図 5-54「Y軸目盛」画面(図 5-47 該当部分抜き出し)

マーカーサイズ:マーカーサイズを設定します。 マーカーサイズ 5.0 (1.6)mm 図 5-55「マーカーサイズ」画面(図 5-47 該当部分抜き出し)

グラフ幅:グラフの表示幅を設定します。

図 5-56 「グラフ幅」画面(図 5-47 該当部分抜き出し)

IX. グラフ設定(積み上げ)(「編集」→「グラフ設定」をクリック、指定場所(図 5-58)で右クリック)

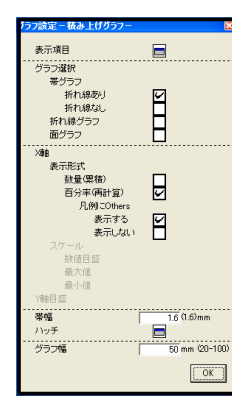

| (111) 表  | 100002<br>1日最初回 パージ8月() 東田修平() 編集() へんだけ                           |   |
|----------|--------------------------------------------------------------------|---|
| test2erp | yala                                                               | E |
|          | ▼<br>■<br>■<br>■<br>■<br>■<br>■<br>■<br>■<br>■<br>■<br>■<br>■<br>■ | 7 |
|          |                                                                    |   |

図 5-57「ポップアップメニュー:グラフ設定」

図 5-58 右クリック位置(グラフ設定)

**表示項目**:表示する項目およびグラフの並び順を選択します。アイコンをクリックすると、 ポップアップメニュー(図 5-59)が表示されます。表示する順に項目を選択してください (図 5-59の場合、Carbon、Nitrogenの順に表示します。)。

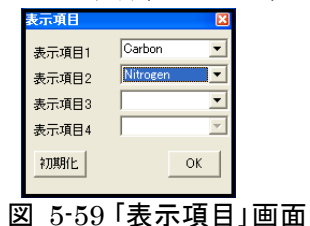

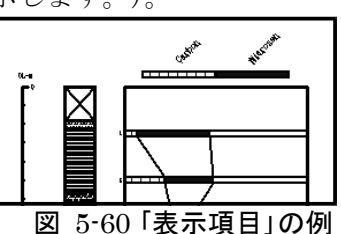

**グラフ選択**: グラフの種類を選択します。グラフの種類を選択します。「帯グラフ」、「折れ 線グラフ」、または「面グラフ」のいずれかを選択(チェック)してください。帯グラフの場合、 さらに「折れ線あり」または「折れ線なし」のいずれかを選択(チェック)してください。

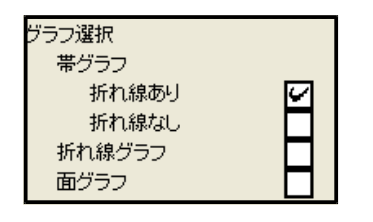

図 5-61 「グラフ選択」画面(図 5-57 該当部分抜き出し)

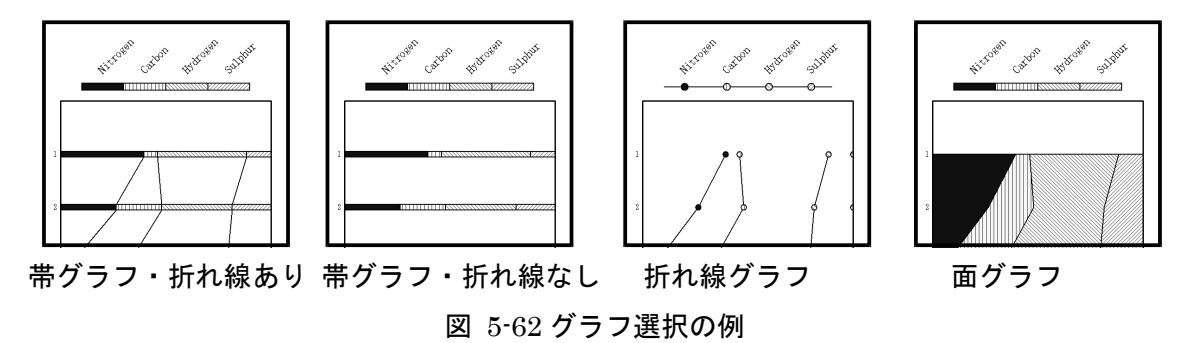

**X軸**:X軸の設定をします。

**表示形式:**X軸の表示形式を選択します。「数量(累積)」または「百分率(再計算)」のいずれかを選択(チェック)してください。

**凡例にOthers**:「表示する」にすると非表示の項目がある場合に、凡例にOthersを表示します。「表示する」または表示しない」のいずれかを選択(チェック)してください。

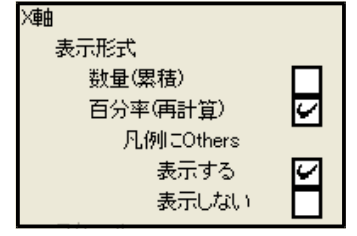

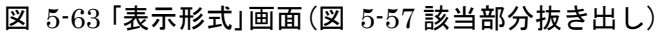

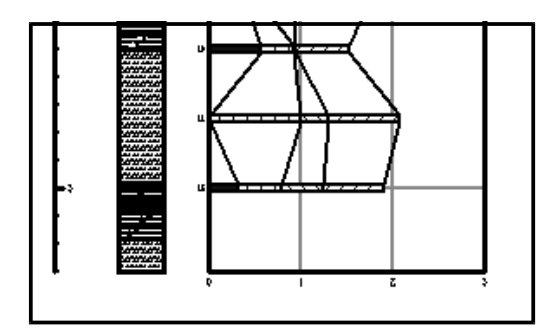

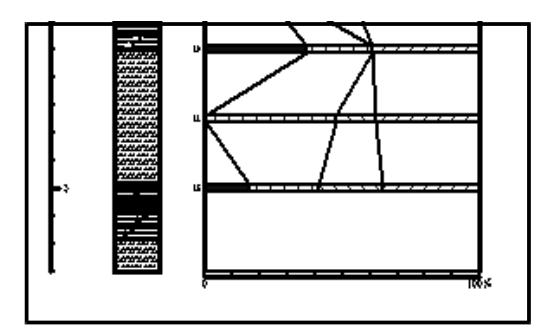

数量

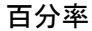

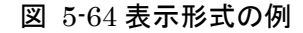

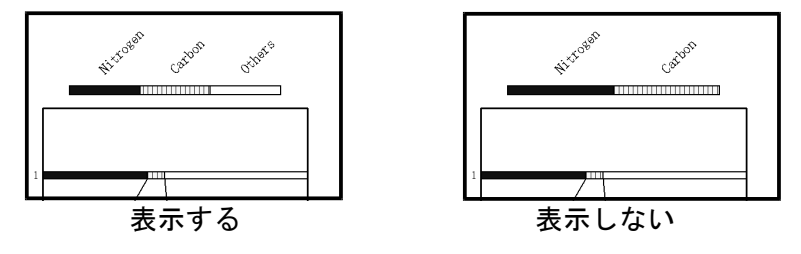

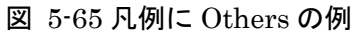

**スケール**:X軸目盛の間隔、最大値、最小値を設定します。「数値目盛」、「最大値」、および「最小値」を入力してください。

|           | スケール     |          |              |
|-----------|----------|----------|--------------|
|           | 数値目盛     | 1        |              |
|           | 最大値      | 3        |              |
|           | 最小値      | 0        |              |
| 図 5-66 スク | 「ール」画面(図 | 5-57 該当部 | 。<br>3分抜き出し) |

Y 軸目盛:Y 軸目盛の間隔を設定します。

|   | 1. 31113 C |           |            |       |
|---|------------|-----------|------------|-------|
|   |            | Y軸目盛      | 1.00 m     |       |
| 义 | 5-67 l     | Y軸目盛」画面(図 | 5-57 該当部分打 | 抜き出し) |

**帯幅(折れ線グラフでは、マーカーサイズ)**:帯グラフの帯幅(または折れ線グラフのマーカ ーサイズ)を設定します。

|   | 带幅 |  | 1.6 (1.6)mm   |    |
|---|----|--|---------------|----|
| 义 | Ę  |  | 5-57 該当部分抜き出し | (ر |

**ハッチ**: グラフのハッチを選択します。アイコンをクリックすると、ポップアップメニュ ー(図 5-69)が表示されます。背景色とハッチパターンを選択するとプレビューが右側 に表示されます。項目毎にハッチを選択してください。

| ለቃቻ                                       |                                       | ×  |
|-------------------------------------------|---------------------------------------|----|
| Nitrogen<br>Carbon<br>Hydrogen<br>Sulphur | 黒 ▼ ベタ<br>白 ▼ 縦<br>白 ▼ 右下が<br>白 ▼ 右上が |    |
| 初期化                                       |                                       | ОК |

図 5-69 「ハッチ」画面

**グラフ幅**: グラフの表示幅を設定します。

|   | グラフ幅           | 50 <mark>mm (20-100)</mark> |     |
|---|----------------|-----------------------------|-----|
| 义 | 5-70「グラフ幅」画面(図 | 5-57 該当部分抜きと                | 出し) |

## 6. ファイルの保存または印刷

## 6-1. ダイアグラムの保存または印刷

編集を終えたダイアグラムを保存する際に、仕上げを行う画像処理ソフトによって保存 方法が異なります。表 6-1に代表的な画像処理ソフトを、図 6-1にファイル保存の流 れを示します。Illustrator で仕上げを行うためには、Acrobat Distiller が必要になります。

| 両海伽珊ンフレ |               |          | ファイル形式                   |
|---------|---------------|----------|--------------------------|
| 画像処理フラト | <b>リンドリエア</b> | ソフト独自の形式 | その他の形式                   |
|         | Photoshop     | psd, pdd | bmp,png,jpg,gif,ps,pdfなど |
| ペイント系   | ペイント          | なし       | bmp,png,jpg,gifなど        |
|         | 花子フォトレタッチ     | jmg      | bmp,png,jpg,gifなど        |
| ドロ一系    | lllustrator   | ai       | ps,pdf,dxf,wmf,svgなど     |

表 6-1 画像処理ソフト

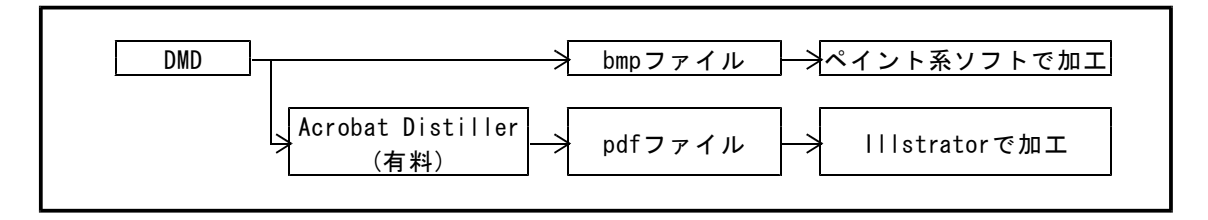

図 6-1 ファイル保存と加エソフト

## I. ペイント系ソフトで仕上げる場合

①「ファイル」→「ダイアグラム」→「BMP 保存」をクリックします。

②ファイル名を付けて、「保存」をクリックします。

|                                                                                                    | 名前を付けて保存                               | ? 🛛            |
|----------------------------------------------------------------------------------------------------|----------------------------------------|----------------|
| 🖬 DMDVer2(汎用)                                                                                                    | (保存する場所の) 🗁 沖積層 💽 🔶 📑 📑*               |                |
| ファイル(E)     表示選択(D)     ページ移動(J)     表示倍率(Z)     編集(E)     ヘルブ(H)       開((Q)     Ctrl+O       最近間(いたファイル(R)        ダイアグラム     BMP(保存       組成表     印刷または(保存(仮想ブリンタを利用)       分類組成表 | Rúfek-K774 //                          |                |
| 終了@ Ctrl+Q                                                                                                    | (145)プジ ファイルを他)<br>ファイルの種類(1) bmp<br>▲ | 呆存(S)<br>:ャンセル |
|                                                                                                    |                                        |                |

#### 図 6-2「BMP 保存」画面

図 6-3 ファイル名を付けて保存

## II. Illustrator で仕上げる場合

Illustrator で仕上げを行うためには、Acrobat Distiller が必要になります。

①「Acrobat Distiller」の印刷品質を変更します。「コントロールパネル」→「プリンタと FAX」の「Acrobat Distiller」を右クリックし、「印刷設定」をクリックします。

| 💺 ታበባለት FAX                                                                                                    |                                                                                                    |                                                                                                    |                                                                                          |
|----------------------------------------------------------------------------------------------------|----------------------------------------------------------------------------------------------------|----------------------------------------------------------------------------------------------------|------------------------------------------------------------------------------------------|
| 3793926 FAX<br>P+1A20 編集(0 表示(2) :<br>P+1A20 編集(0 表示(2) :<br>P+1A20 編集(0 表示(2) :<br>(2) #25 + (2) - (2) :<br>(2) #25 + (2) :<br>(3) #25 + (2) :<br>(3) #25 + (2) :<br>(4) #25 + (2) :<br>(4) #25 + (2) :<br>(4) #25 + (2) :<br>(5) #25 + (2) :<br>(5) #2 |                                                                                                    | ドキュント         状態           0         単純男子           0         単純男子           0         単純男子           0         単純男子           0         オリライン           0         単純男子           0         単純男子           0         単純男子           0         単純男子           0         単純男子 | 2301k                                                                                    |
| <ul> <li>○のプリンタの共有</li> <li>・○のプリンタの名前定夏     <li>ンのプリンタの名前定夏     <li>ンのプリンタの原料</li> <li>ジ フリンタのプロパティの設定</li> </li></li></ul>                                                                                                    | プリンタをオフラインで使用する(2)     System Enformation     ジュートカットので成(5)     相称(2)     名前の次更(2)     プロパワィ(8)     S | 0 単値死了<br>0 単値死了<br>0 単値完了<br>0 単値完了<br>0 単値死了<br>0 単値死了<br>0 単値死了<br>0 単値死了                                                                                                    | eDoc Printer<br>Oreate Adobe PDF<br>RPCS Driver (Windows 20)<br>RPCS Driver (Windows 20) |
| D/10-16 //ネル     スキャナとカメラ     マイ ドキュメント     マイ ドキュメント     マイ ビクチャ     マイ エンビュータ                                                                                                    |                                                                                                    |                                                                                                    |                                                                                          |
| ### ※<br>Acrobat Distiller<br>ドキュメントロ<br>状態:準備売了                                                                                                    | * 5                                                                                                   |                                                                                                    | 8                                                                                        |

図 6-4「プリンタと FAX」画面

②「レイアウト」→「詳細設定」をクリックします。

| 🎍 Acrobat Distiller 印刷設定                                                                                                    | ? 🛽 |
|----------------------------------------------------------------------------------------------------|-----|
| L1795 用紙/品牌 ● Adobe PDF 該定     (日期の信言     (日期の信言     (日期)の信言     (日期)の信言     (日期)の信言     (日期)の信言     (日間の信言     (日間の信言     ( |     |
| ОК                                                                                                    |     |

図 6-5「印刷設定」画面

③「グラフィックス」→「印刷品質」を選択します。2400dpi 以上を選択してください。

| AdobePS Acrobat Distiller J 詳細オブション                                                                                                    | ? 🛛 |
|----------------------------------------------------------------------------------------------------|-----|
| Adobert of Validation of Linear Of Linear O |     |
| Lin U B 000cbi     Lin Z ントのオ ■ 2000cbi     Lin Z ントのオ ■ 2000cbi     Lin Z ントのオ ■ 2000cbi     W 発 PostScript オ ■ 96000cbi     W 発 PostScript オ ■ 96000cbi     W 4000cbpi                                                                                                    |     |
| OK ¥1                                                                                                    | いセル |

図 6-6 「詳細オプション」画面

〈参考〉 D.M.D.の仕様、イラストレータ (PDF ファイル) への変換、イラストレーターの仕様によっ て、計算誤差や丸め誤差が生じています。このため、計算上の座標と実際に描画する座標には若干の誤 差が生じています。一般に、「印刷品質」の「dpi」の値を大きくするほど、イラストレータ (PDF ファ イル) への変換による誤差 (丸め誤差) が小さくなります (表 6・2 および図 6・7)。しかし、「印刷品 質」を 2400dpi 以上にしても、誤差はほとんど改善されません。これは、D.M.D.の仕様による誤差 (計 算誤差および丸め誤差) が、イラストレータ (PDF ファイル) への変換による誤差 (丸め誤差) より大 きくなることに起因します。

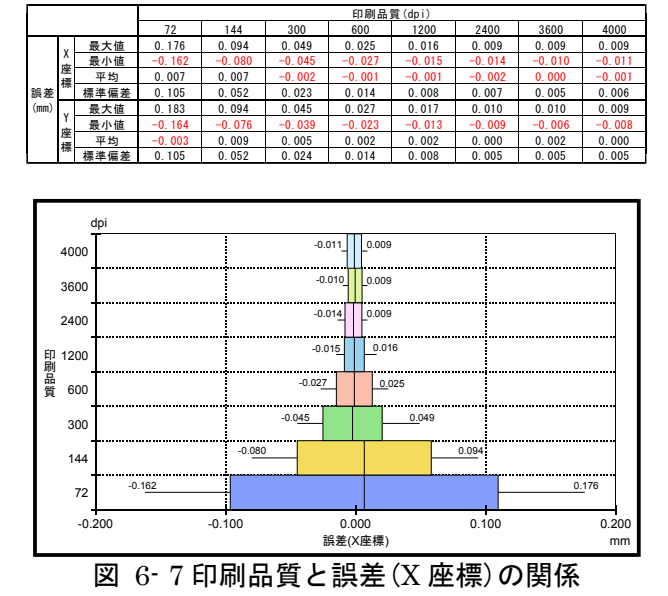

表 6-2 印刷品質と誤差の関係

となりあう試料の間隔を狭くすると、誤差によるずれのために試料のマーカーやグラフが重なったり 接したりします。「印刷品質」が2400dpiで試料マーカーが細線(0.011mm)の場合は、試料の間隔を 0.035mm 未満にすると、接するマーカーが出てきます(図 6-8)。このため、2 試料の判別をするために は、採取深度の間隔が0.01mの場合は「実寸との比率」を0.35%以上、採取深度の間隔が0.05mの場合は 「実寸との比率」を0.07%以上にする必要があります。

それぞれのマーカーが接しないためには、太線(0.032mm)で試料の間隔(=実寸×縮尺)が 0.052mm 以上、●印(0.8mm)で試料の間隔が 0.847mm 以上必要です。また、帯幅 1.6mm の帯グラフでは 1.630mm 以上の試料の間隔が必要になります(図 6-9 および表 6-3)。

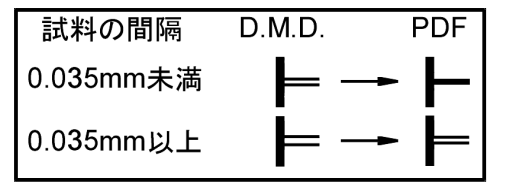

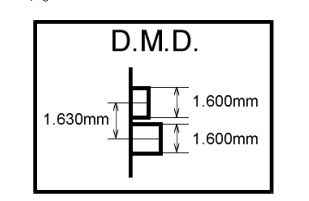

図 6-8 試料の間隔による細線の状態 図 6-9 必

図 6-9 必要な試料の間隔(帯グラフ)

#### 表 6-3 必要な試料の間隔

|           | 試測    | 料のマーナ | л — с | サビニコ  |
|-----------|-------|-------|-------|-------|
|           | 細線    | 太線    | ●印    | 市ソフノ  |
| 幅(mm)     | 0.011 | 0.032 | 0.800 | 1.600 |
| 試料の間隔(mm) | 0.035 | 0.052 | 0.847 | 1.630 |

④「ファイル」→「ダイアグラム」→「印刷または保存(仮想プリンタを利用)」をクリックしま す。

| 🗟 DMDVe                | ar2(汎用)           |              |           |             |               |                |          |    |
|------------------------|-------------------|--------------|-----------|-------------|---------------|----------------|----------|----|
| ファイル(E)                | 表示選択(D            | <b>)</b> ページ | 移動(J)     | 表示倍率        | ₹( <u>Z</u> ) | 編集( <u>E</u> ) | ヘルプ(     | H) |
| 開く( <u>O</u> )<br>最近開い | たファイル( <u>R</u> ) | Ctrl+O<br>▶  |           |             |               |                |          |    |
| ダイアグラ<br>組成表           | 4                 | )<br>•       | BMP<br>印刷 | 保存<br>または保存 | (仮想:          | プリンタを利         | 1月)      |    |
| 分類組成<br>組成表・3          | 滠<br>分類組成表        | *            |           | Ð           |               | <b>.</b>       | <b>*</b> |    |
| 終了(Q)                  |                   | Ctrl+Q       |           |             | 1<br>1        | ř, s           | 4<br>4   |    |

図 6-10 「印刷または保存」画面

⑤「Acrobat Distiller」を選択し、「OK」をクリックします。

**印刷用紙**:保存する用紙サイズを選択します。用紙サイズ毎に決められた倍率でダイアグ ラムを縮小します。

**表示ページのみ印刷**: チェックすると表示しているページのみ保存します。チェックを外 すと全てのページを保存します(ファイル名はページ毎に入力してください)。

| プリンタ名<br>Acrobat Distiller |  |
|----------------------------|--|
| Acrobat Distiller          |  |
|                            |  |
| ED刷用紙 A3横(原寸大) 💌           |  |
| ✓ 表示ページのみ印刷 OK             |  |

図 6-11「プリンタ選択」画面

⑥ファイル名を付けて、保存をクリックします。

| PDF ファイルの保有           | ŧ                        |                  |   |         | ? 🛛            |
|-----------------------|--------------------------|------------------|---|---------|----------------|
| 保存する場所Φ:              | 🗀 DMD                    |                  | • | + 🗈 💣 📰 |                |
| していたファイル<br>最近使ったファイル | Project1.pdf             |                  |   |         |                |
| デスクトップ                |                          |                  |   |         |                |
| ACKEFA IF             |                          |                  |   |         |                |
|                       |                          |                  |   |         |                |
| マイ ネットワーク             |                          |                  |   |         |                |
|                       |                          |                  |   |         |                |
|                       | ファイル名(N):<br>ファイルの種類(I): | PDF 774()(*,PDF) | _ | •       | 保存(S)<br>キャンセル |

図 6-12「ファイル名を付けて保存」画面

<注意>Acrobat Distiller での動作は保証はしますが、他の PDF 仮想プリンタでの動作は保証いたしません。

### III. 印刷する場合

①「ファイル」→「ダイアグラム」→「印刷または保存(仮想プリンタを利用)」をクリックしま す。

| 🔯 DMDVe               | er2(汎用)                |           |         |               |                     |
|-----------------------|------------------------|-----------|---------|---------------|---------------------|
| ファイル(E)               | 表示選択( <u>D</u> )       | ページ移動(」)  | 表示倍率(乙) | 編集(E)         | ヘルプ(圧)              |
| 開< ◎)<br>最近開い         | たファイル( <u>R</u> )      |           | Ctrl+O  |               |                     |
| ダイアグラ。<br>組成表         | 4                      |           | •       | BMP保存<br>印刷また | 昇<br>は保存(仮想ブリンタを利用) |
| 分類組成<br>組成表・3<br>数量表を | 表<br>分類組成表<br>印刷または保存・ | 仮想プリンタを利用 | •<br>•  |               |                     |
| 終了(Q)                 |                        |           | Ctrl+Q  |               |                     |

図 6-13 「印刷または保存」画面

②印刷を行うプリンタを選択し、「OK」をクリックします。

**印刷用紙**:印刷する用紙サイズを選択します。用紙サイズ毎に決められた倍率でダイアグ ラムを縮小します。

**表示ページのみ印刷**: チェックすると表示しているページのみ印刷します。チェックを外 すと全てのページを印刷します。

| 🗟 ブリンタ選択(ダイアグラム)                     |    |  |  |  |  |
|--------------------------------------|----|--|--|--|--|
| プリンタ名<br> RICOH imagio Neo C325 RPCS | •  |  |  |  |  |
| 印刷用紙 A3横(原寸大) -                      |    |  |  |  |  |
| ▼ 表示ページのみ印刷                          | ок |  |  |  |  |
|                                      |    |  |  |  |  |

図 6-14 「プリンタ選択」画面